# Jabber访客问题故障排除指南

# 目录

简介 先决条件 要求 使用的组件 拓扑 故障排除指南 检查统一通信链路 Jabber访客链接重定向到Expressway网页 找不到加速器 未找到链接 目标无法接通 <u>TURN分配失败</u> 不支持的浏览器 密码重置 Jabber访客:日志记录和日志级别 Jabber访客Web插件日志 Windows 窗口版本 Mac OS 相关信息

# 简介

本文档介绍如何对Cisco Jabber Guest的一些常见问题进行故障排除。

# 先决条件

## 要求

Cisco 建议您了解以下主题:

- Cisco Expressway(Exp)C和E与X8.2版或更高版本的组合
- 使用中继NAT(TURN)/交互式连接建立(ICE)和会话发起协议(SIP)的穿越
- •视频通信服务器(VCS)-C和VCS-E

## 使用的组件

本文档中的信息基于以下软件和硬件版本:

- •唯一支持的型号是(VCS)-C和VCS-E组合或Exp-C和Exp-E组合。
- Exp-E必须安装TURN选项密钥。
- Exp-C和Exp-E应正确设置必要的穿越区域。
- Expressway盒必须具有x8.2版或更高版本。
- Cisco Jabber访客版本jg10.0\_10.0.2.75。
- 安装了Jabber访客插件的互联网客户端。

# 拓扑

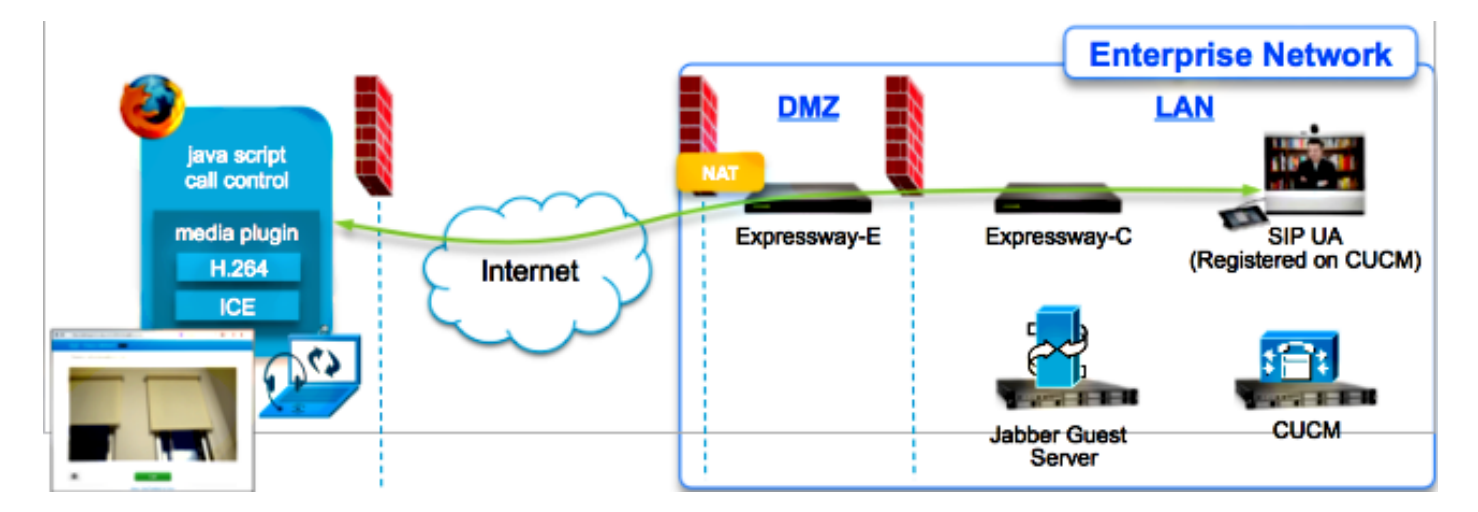

# 故障排除指南

本节介绍所遇到的常见问题。

#### 检查统一通信链路

Jabber Guest使用统一通信链路和安全外壳(SSH)隧道在Expressway-E和Expressway-C之间进行 HTTPS消息代理。

•可以从Status > Unified Communications中检查统一通信链路状态信息。

| CISCO Cisco Expressway-C                            |                   |                                               |  |  |  |
|-----------------------------------------------------|-------------------|-----------------------------------------------|--|--|--|
| Status System Configuration Applications            | Users Maintenance | 20                                            |  |  |  |
| Unified Communications                              |                   | You are here: Status > Unified Communications |  |  |  |
| Unified Communications (last updated: 20:12:28 IST) |                   |                                               |  |  |  |
| Unified Communications status                       | Enabled           |                                               |  |  |  |
| Jabber Guest services                               | Enabled           |                                               |  |  |  |
| Unified Communications services                     | Active            |                                               |  |  |  |
| Domains                                             |                   |                                               |  |  |  |
| Name                                                | Services          | Associated zones                              |  |  |  |
| webrtc.com                                          | Jabber Guest      | JabberGuest_traversal_Zone                    |  |  |  |
| Zones                                               |                   |                                               |  |  |  |
| Name                                                | SIP status        |                                               |  |  |  |
| JabberGuest traversal Zone                          | Active            |                                               |  |  |  |

• 可以从Status > Unified Communication > Unified Communications SSH隧道状态中检查 Unified Communication SSH隧道状态信息。

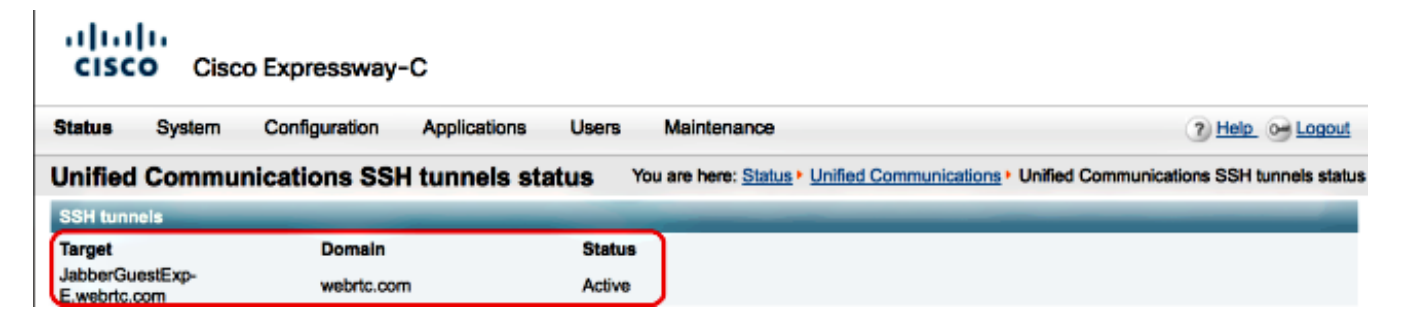

## Jabber访客链接重定向到Expressway网页

有时,当您尝试访问Jabber访客链接时,您会被重定向到Expressway网页。

| Welcome to u     Access Login Pag     WARNING!!!! UNA     You must have au | e<br>AUTHORIZED ACCESS PROHIBITED<br>thorized permission to access this area. |
|----------------------------------------------------------------------------|-------------------------------------------------------------------------------|
| Enter your userna                                                          | me and password, e.g.                                                         |
| Enter your userna<br>jdoe1<br>Administrator log                            | me and password, e.g.                                                         |
| Enter your userna<br>jdoe1<br>Administrator log<br>Username                | me and password, e.g.                                                         |

如果发生这种情况,请检查以下项目:

- Expressway-E配置为Jabber Guest,并且Expressway-E和Expressway-C之间的统一通信穿越 区域处于活动状态。
- •防火墙或Web服务器将来自公共Internet的请求转换为443、9443,或从公共Internet转换为80、9880。

注意:如果Expressway-E在端口9880上收到请求,它会自动将请求重定向到9443。

测试此情况的一个好方法是在链路中明确定义端口9443,并尝试从浏览器访问链路。

https://jabberguestexp-e.webrtc.com:9443/call/alok\_Ex90

如果您仍被重定向到Expressway-E网页,则端口9443会转发到防火墙上的443。此配置不正确;端 口443应转发到端口9443。

÷

## 找不到加速器

有时,您加载Jabber Guest链接并收到以下错误消息:

## **Not Found on Accelerator**

Description: Your request on host "10.106.93.165" was not found. Check the location and try again.

如果发生这种情况,请检查以下项目:

- 如果您使用的链路不包含域名,而是使用IP地址,请更改该链接,改为使用完全限定域名 (FQDN)。导航到**Settings >Links**,并将"Domain used for links"更改为FQDN。
- 如果Jabber Guest链接为FQDN格式,请确保为Jabber Guest服务配置关联域,并关联Jabber Guest服务器。

| CISCO Cisco Expressway-C           |                                |                                         |  |  |  |
|------------------------------------|--------------------------------|-----------------------------------------|--|--|--|
| Status System Configuration        | Applications Users Maintenance | 3                                       |  |  |  |
| Domains                            |                                | You are here: Configuration • Domains • |  |  |  |
| Configuration                      |                                |                                         |  |  |  |
| Domain name                        | * webrtc.com                   |                                         |  |  |  |
| Supported services for this domain |                                |                                         |  |  |  |
| Jabber Guest                       | On :                           |                                         |  |  |  |

- •验证Expressway-E和Expressway-C之间的SSH隧道是否处于活动状态。
- 验证Expressway-E和Expressway-C上的统一通信状态是否处于活动状态。

### 未找到链接

有时,您加载Jabber Guest链接并收到以下错误消息:

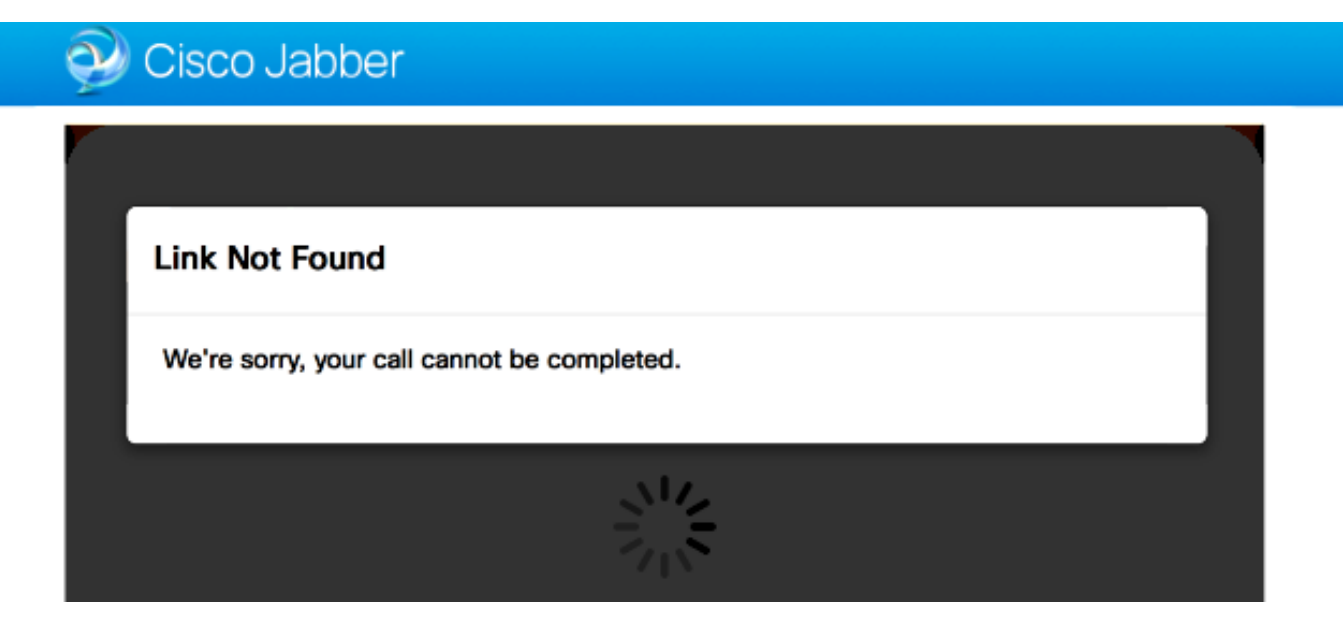

如果发生这种情况,请检查以下项目:

- •请求的URL链接处于非活动状态(导航**至Links >选择链**接)。 验证其显示为活动。
- URL包含错误的呼叫URL,或配置的URL未激活(或已过期)。

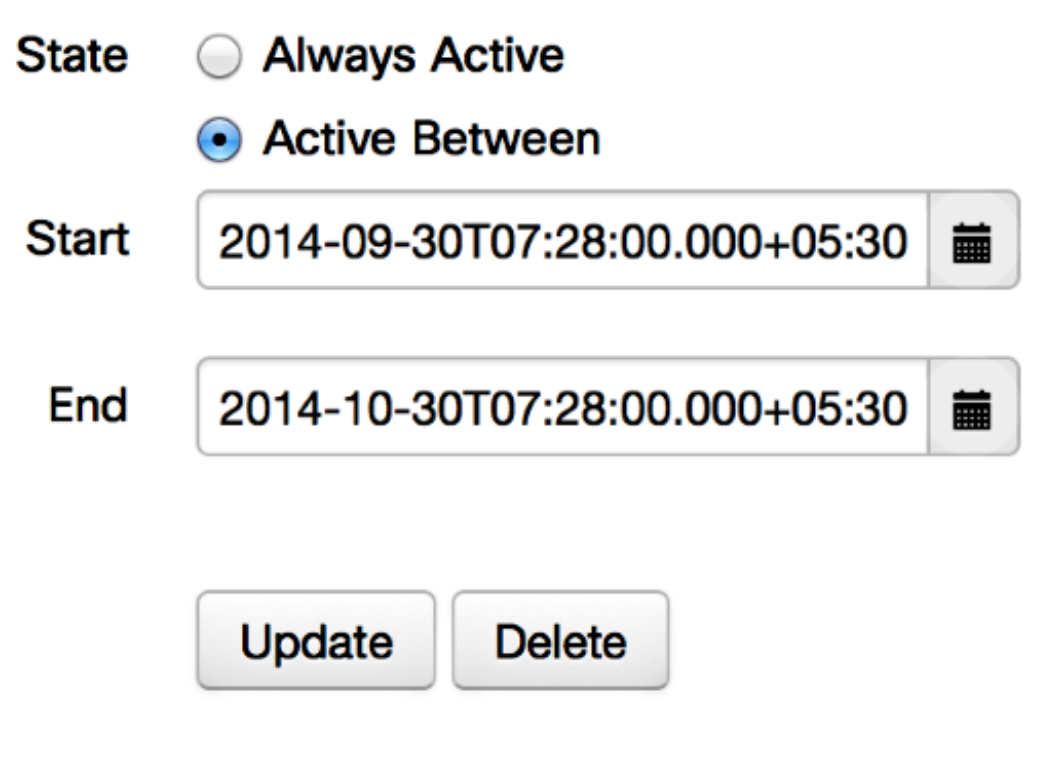

### 目标无法接通

有时,您加载Jabber Guest链接并收到以下错误消息:

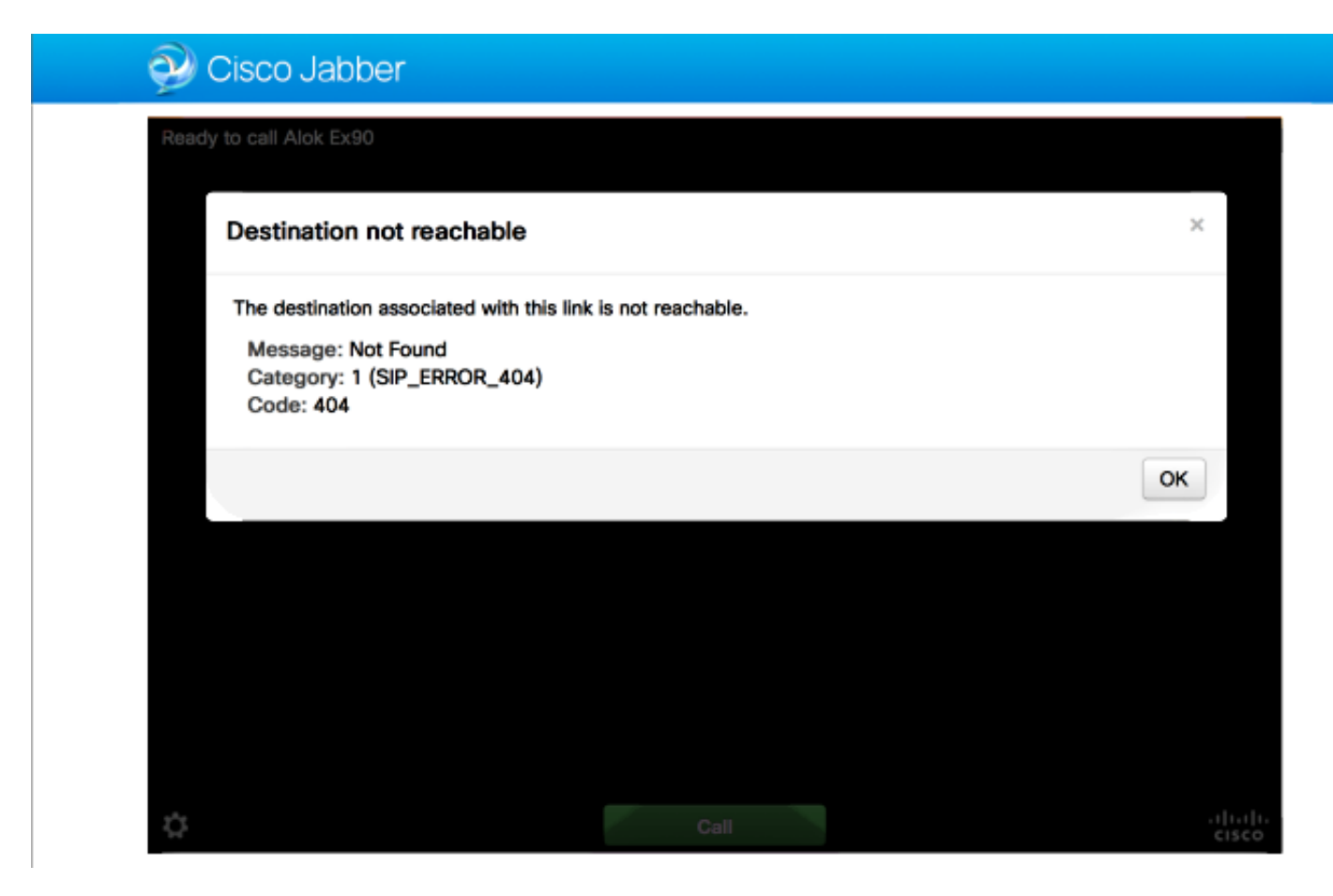

芯片日志显示以下内容:

2014-10-03 16:03:55,756 INFO[0xa0f021a8] [webc] [.Log(1236)] - Method call: MediaPlugin.hangup 2014-10-03 16:03:55,756 INFO[0xa0f021a8] [chip] [.AutoLog(7)] - Method entered: chipAPI::hangupAsync 2014-10-03 16:03:55,756 INFO[0xa0f021a8] [chip] [.AutoLog(7)] - Method entered: CVideoAPI::HangupAsync 2014-10-03 16:03:55,756 INFO[0xa0f021a8] [chip] [.~AutoLog(11)] - Method exited: CVideoAPI::HangupAsync 2014-10-03 16:03:55,756 INFO[0xa0f021a8] [chip] [.~AutoLog(11)] - Method exited: chipAPI::hangupAsync 2014-10-03 16:03:55,756 INFO[0xb0629000] [chip] [.Hangup(796)] - Method entered 2014-10-03 16:03:55,756 INFO[0xb0629000] [chip] [.Hangup(808)] - Nothing to hangup. no-op 2014-10-03 16:03:55,756 INFO[0xb0629000] [chip] [.Hangup(796)] - Method exited 2014-10-03 16:03:55,757 INFO[0xb0629000] [chip] [.AutoLog(7)] - Method entered: chipAPI::Callback\_Void 2014-10-03 16:03:55,757 INF0[0xb0629000] [chip] [.FindJSObjectPtrValueGivenKey(97)] -Failed To find key-Successcb or the value wasn't a JSObjectPtr 2014-10-03 16:03:55,757 INFO[0xb0629000] [chip] [.~AutoLog(11)] - Method exited: chipAPI::Callback\_Void

2014-10-03 16:04:15,975 INFO[0xa0f021a8] [webc] [.Log(1236)] - Call event: [timeout] 如果发生这种情况,请检查以下项目:

- Cisco Unified Communications Manager(CUCM)/VCS-Control的邻居区域应处于活动状态。
- 应在用于Jabber访客部署的Exp-C/VCS-C上配置适当的搜索规则,以便将呼叫路由到CUCM或 VCS-Control。
- 终端应注册到CUCM/VCS-Control上的正确URI/扩展,该URI/扩展与Jabber访客服务器上的链接上在目标下定义的URI/扩展匹配。

#### TURN分配失败

有时,您加载Jabber Guest链接并收到以下错误消息:

如果发生这种情况,请检查以下项目:

- 未阻止UDP端口3478。您必须允许这些端口从公共互联网入站到Expressway。
- UDP端口3478是Expressway-E的默认端口。端口可以更改或可能使用一系列端口。要确认应 使用哪个端口,请检查Expressway-E TURN配置。
- 您必须在本地数据库下定义在TURN配置期间使用的身份验证领域,或根据部署使用委托凭据 检查。请确保TURN服务器配置正确,并且它在Exp-E/VCS-Exp服务器上显示为活动状态。
- Jabber访客服务器(设置>呼叫控制和媒体)上的Expressway-E TURN服务器(IP地址或 DNS名称)字段和TURN端口字**段配置**不正确。

如果在Jabber Guest配置中定义了错误的TURN服务器地址,Web客户端计算机会向该服务器 发送TURN分配请求,并最终超时。

芯片日志显示以下内容:

2014-10-03 16:30:29,549 DEBUG [0xb06ab000] [pme] [.<ctxt:ICE,thread:-1335185408>(0)] - <TURNCLIENT:00> IN <-- AllocateReq (state Idle)

2014-10-03 16:30:29,549 DEBUG [0xb06ab000] [pme] [.<ctxt:ICE,thread:-1335185408>(0)] - <TURNCLIENT:00> 7d..16 OUT-->STUN: AllocateRequest sockh=10 Len=52 to 10.106.93.169:3478

2014-10-03 16:30:29,550 DEBUG [0xb06ab000] [pme] [.<ctxt:ICE,thread:-1335185408>(0)] -

<TURNCLIENT:00> State (Idle -> WaitAllocRespNotAut) 2014-10-03 16:30:29,649 DEBUG [0xb06ab000] [pme] [.<ctxt:ICE,thread:-1335185408>(0)] -<TURNCLIENT:00> IN <-- TimerRetransmit (state WaitAllocRespNotAut) 2014-10-03 16:30:29,649 DEBUG [0xb06ab000] [pme] [.<ctxt:ICE,thread:-1335185408>(0)] -<TURNCLIENT:00> 7d..16 Retransmit initial allocateReg Retry: 1 2014-10-03 16:30:29,748 DEBUG [0xb06ab000] [pme] [.<ctxt:ICE,thread:-1335185408>(0)] -<TURNCLIENT:00> IN <-- TimerRetransmit (state WaitAllocRespNotAut) 2014-10-03 16:30:29,748 DEBUG [0xb06ab000] [pme] [.<ctxt:ICE,thread:-1335185408>(0)] -<TURNCLIENT:00> 7d. 16 2014-10-03 16:30:37,506 DEBUG [0xb06ab000] [pme] [.<ctxt:ICE,thread:-1335185408>(0)] -<TURNCLIENT:00> IN <-- TimerRetransmit (state WaitAllocRespNotAut) 2014-10-03 16:30:37,506 DEBUG [0xb06ab000] [pme] [.<ctxt:ICE,thread:-1335185408>(0)] -<TURNCLIENT:00> 7d..16 Retransmit initial allocateReq Retry: 9 2014-10-03 16:30:39,099 DEBUG [0xb06ab000] [pme] [.<ctxt:ICE,thread:-1335185408>(0)] -<TURNCLIENT:00> IN <-- TimerRetransmit (state WaitAllocRespNotAut) 2014-10-03 16:30:39,100 DEBUG [0xb06ab000] [pme] [. 2014-10-03 16:30:39,100 DEBUG [0xb06ab000] [pme] [. 2014-10-03 16:30:39,100 DEBUG [0xb06ab000] [pme] [. 2014-10-03 16:30:39,100 DEBUG [0xb06ab000] [pme] [.

2014-10-03 16:30:39,100 DEBUG [0xb06ab000] [pme] [.

2014-10-03 16:30:39,109 INFO[0xa0f021a8] [webc] [.Log(1236)] - InitializeIceMachineAsync failed: ERROR\_UNABLE\_TO\_CONTACT\_TURN\_SERVER

• Jabber访客服务器上的域名(**设置>呼叫控制和媒体**,在Cisco Expressway-C下)不是Cisco Expressway-C上配置的域名,或者未为Cisco Jabber访客服务配置。

芯片日志显示以下内容:

2014-10-03 16:44:17,187 DEBUG [0xb06ab000] [pme] [.

2014-10-03 16:44:17,187 DEBUG [0xb06ab000] [pme] [.

2014-10-03 16:44:17,237 DEBUG [0xb06ab000] [pme] [.

2014-10-03 16:44:17,237 DEBUG [0xb06ab000] [pme] [.

2014-10-03 16:44:17,285 DEBUG [0xb06ab000] [pme] [.

2014-10-03 16:44:17,285 DEBUG [0xb06ab000] [pme] [.

2014-10-03 16:44:17,285 DEBUG [0xb06ab000] [pme] [.

2014-10-03 16:44:17,285 DEBUG [0xb06ab000] [pme] [.

2014-10-03 16:44:17,290 INFO[0xa0f021a8] [webc] [.Log(1236)] - InitializeIceMachineAsync failed: ERROR\_UNABLE\_TO\_CONTACT\_TURN\_SERVER

#### Exp-E日志显示:

Message Header: (type=AllocateRequest(0x0003), length=188, id=15:99:aa:ab:00:01:00: 00:76:f8:cc:ce, cookie=21:12:a4:42)

#### Username: JC:edge.com:93e3f6cc-5854-4fb4-a6e9-88c322361c23

MessageIntegrity: (offset=176, hash=e7:f4:f5:15:e7:8c:b2:89:ec:08:be:48:a3:51:cc: 61:47:dc:c6:09)

SoftwareName: cpve

Nonce: 0aea2513a55a1c674efeb8a7bcc67ce8d48ae368245cb7090dd7c6b16aac

Realm: TurnAdmin

RequestedTransport: udp(17)

EvenPort: Reserve next=true

转换分配请求随Jabber Guest上**配置的**域edge.com一起提供。但是,在本例中,在Exp-C上配 置的域是**webrtc.com**。因此,Exp-E从不验证请求。

| CISCO Cisco Expressway-C                        |                                |                                                       |  |  |
|-------------------------------------------------|--------------------------------|-------------------------------------------------------|--|--|
| Status System Configuration                     | Applications Users Maintenance | 3                                                     |  |  |
| Domains<br>Configuration                        |                                | You are here: <u>Configuration</u> > <u>Domains</u> > |  |  |
| Domain name                                     | * webrtc.com                   |                                                       |  |  |
| Supported services for this domain Jabber Guest | On :                           |                                                       |  |  |

## 不支持的浏览器

有时,您加载Jabber Guest链接并收到错误消息: "不支持的浏览器"

说明:很抱歉,您使用的浏览器不受支持。

要访问Jabber访客,请确保您的系统满足这些要求。

#### 支持Microsoft Windows

- Microsoft Windows Vista或更高版本
- Mozilla Firefox版本10或更高版本
- Google Chrome版本18或更高版本
- Microsoft Internet Explorer 8版或更高版本(仅32位)

支持Mac OS X

- Mac OS X版本10.7或更高版本
- Apple Safari版本5或更高版本
- Mozilla Firefox版本10或更高版本
- Google Chrome版本18或更高版本

#### 密码重置

有时,您必须重置根密码。有关详细信息<u>,请参阅重置Cisco Jabber访客的根密</u>码。此过程类似于 使用单用户模式重置Linux系统密码的方式。

要重置管理员密码,请完成以下步骤:

- 以根用户身份登录Jabber Guest服务器。
- 将目录更改为/opt/cisco/webcommon/scripts:

cd /opt/cisco/webcommon/scripts

• 输入此命令:

• 密码重置为其默认值jabbercserver。

## Jabber访客:日志记录和日志级别

#### Jabber访客Web插件日志

#### 要使用Jabber Guest,必须在PC或Mac上安装Web插件。

| C      | webric.com 3443/call/alok_5:00 | 🔎 - 🙁 Certificate error 🖒 🗙 🌈 Gsco Jabber     | ×  |
|--------|--------------------------------|-----------------------------------------------|----|
| 🤣 Cisc | o Jabber 🖬                     |                                               |    |
|        | The Cisco Jabber Guest P       | lug-in is needed for video chat functionality | y. |
|        | By clicking Install, y         | ou agree to the End User License Agreement    |    |
|        |                                |                                               |    |

此Web插件写入日志文件,该日志文件可配置为不同的日志记录级别,并且可能对故障排除很有用 。

#### Windows 窗口版本

- Jabber Guest插件写入到chip.log文件。对于Windows PC,您可以在此处**找到** chip.log:%HOMEPATH%\Appdata\LocalLow\Cisco\chip.log。
- 要更改日志记录级别,可以修改日志配置文件。此配置文件位于 :C:\Users\<username>\AppData\Roaming\Cisco\chip\1.0.6.10\config\log4cxx.config。
- 如果插件崩溃,将创建名为chip.dmp的转储文件。此文件位于
   :%HOMEPATH%\Appdata\LocalLow\Cisco\chip。

注意:%HOMEPATH%通常为C:\Users\username的形式。

Mac OS

- 对于Mac OS,**chip.log位**于:**~/库/"Internet插件"/"Cisco Jabber访客插件。10.0.2.17.plugin"/内** 容/框架/日志。
- 要更改日志记录级别,可以修改日志配置文件。此配置文件位于:~/库/互联网插件/Cisco Jabber访客插件。10.0.2.17.plugin/Contents/Frameworks/config/log4cxx.config。

如果插件崩溃,将创建名为chip.dmp**的转储**文件。目前,此文件仅针对Microsoft Windows上的插件 崩溃创建。如果系统要求您发送**chip.dmp**文件,请执行以下步骤。

导航至%HOMEPATH%\Appdata\LocalLow\Cisco\chip。

# 相关信息

- Jabber访客配置
- 通过Cisco VCS实现的统一通信移动和远程访问
- <u>思科网真视频通信服务器基本配置(使用Expressway控制)</u>
- <u>技术支持和文档 Cisco Systems</u>